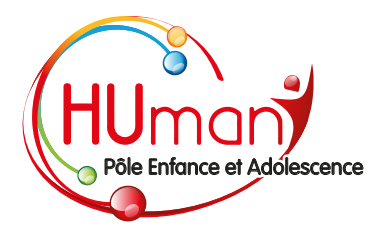

# GUIDE D'UTILISATION au portail parent **iMôme**

Sur la page du site internet d'HUmani où vous êtes, cliquez sur « notre nouveau portail Parent ».

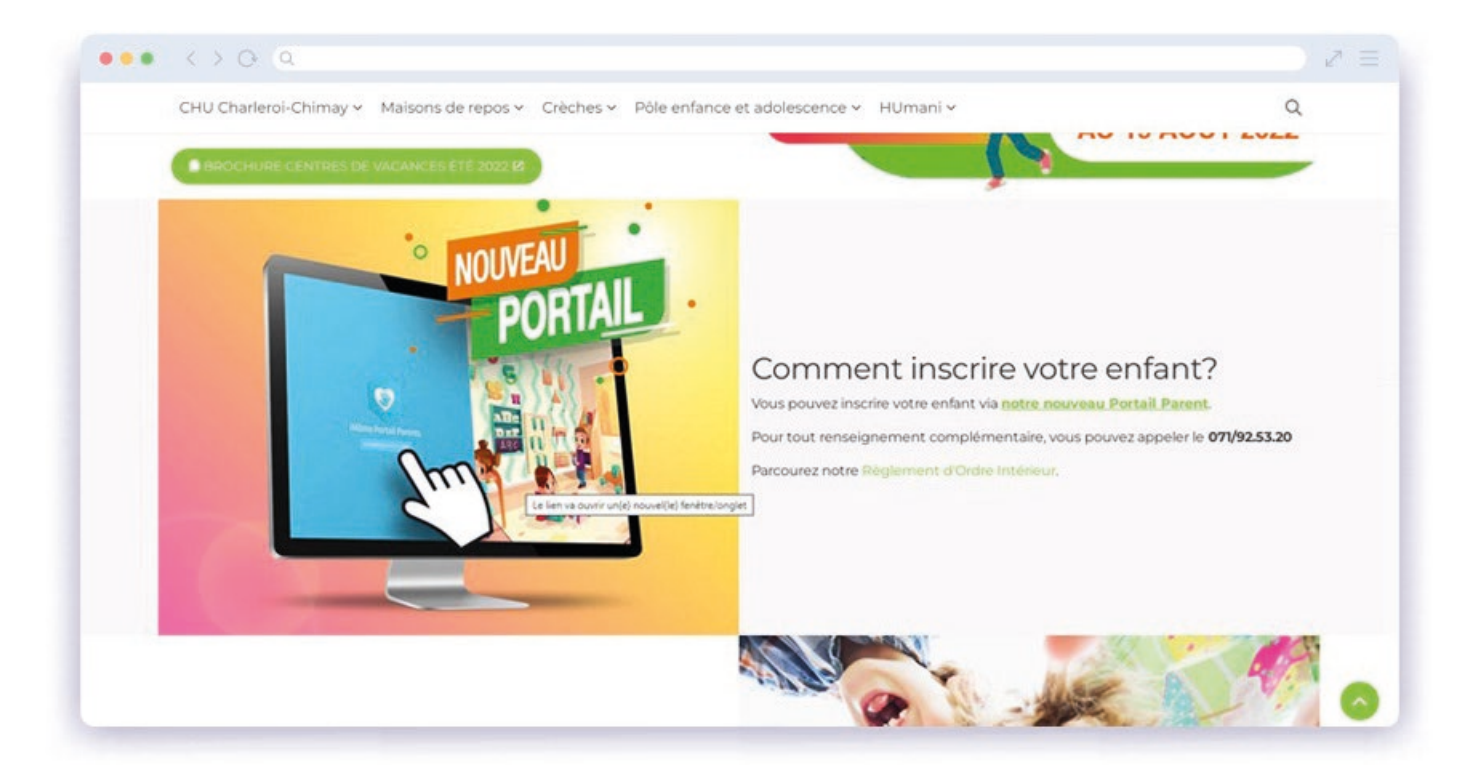

#### A votre première visite, créez-vous un compte

#### Cliquez sur « s'inscrire »

| onnexion                                      |                     |        |  |
|-----------------------------------------------|---------------------|--------|--|
| isissez un moyen pour vous connecter.         |                     |        |  |
| npte iConnect                                 | Réseaux sociaux     |        |  |
| om d'utilisateur ou email                     | G Se connecter avec | Google |  |
| ot de passe                                   | 0                   |        |  |
| e souvenir de moi?                            |                     |        |  |
| onnexion                                      |                     |        |  |
| $\frown$                                      |                     |        |  |
| ot de passe<br>e souvenir de moi?<br>Annexion | 0                   |        |  |

portail parent iMôme

Remplissez tous les champs avec vos données et cliquez sur « s'inscrire »

| Inscription               |                                                                              |  |
|---------------------------|------------------------------------------------------------------------------|--|
| Créer un nouveau compte.  |                                                                              |  |
| Nom d'utilisateur         |                                                                              |  |
| anthonybours              |                                                                              |  |
| Email                     |                                                                              |  |
|                           |                                                                              |  |
| Prénom                    |                                                                              |  |
| Anthony                   |                                                                              |  |
| Nom                       |                                                                              |  |
| Bours                     | Exigences concernant le mot de<br>passe                                      |  |
| Mot de passe              | Minimum 8 caractères                                                         |  |
|                           | Une lettre majuscule (A-Z)     Une lettre minuscule (a-z)                    |  |
| Confirmer le mot de passe | <ul> <li>Un chiffre (0-9)</li> <li>Un caractère spécial (#\$^+=!*</li> </ul> |  |
|                           | 0@%80                                                                        |  |

Un mail vous a été envoyé sur votre boîte mail ! Confirmez votre compte en cliquant sur le lien dans le message

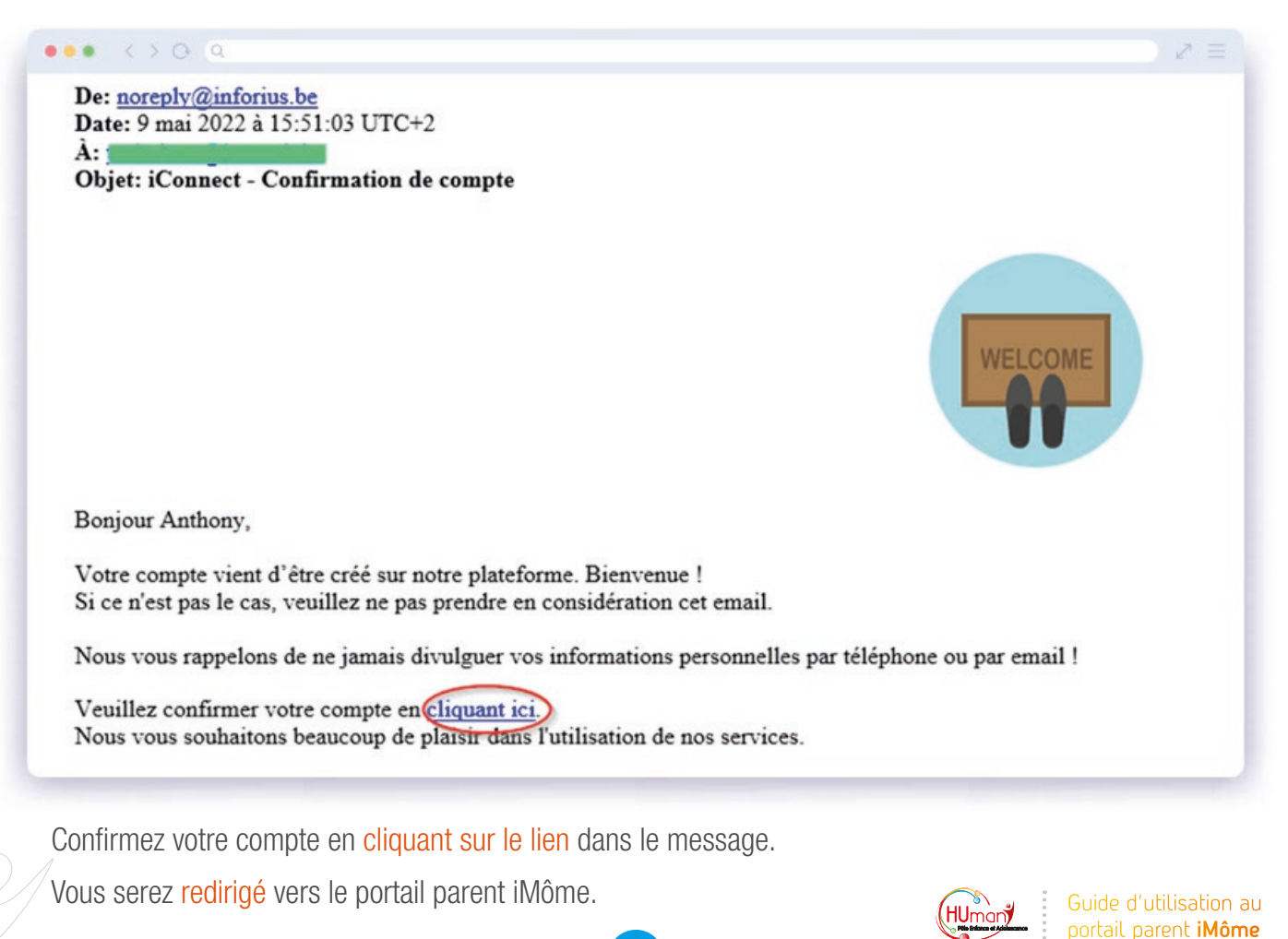

### Les visites suivantes, connectez-vous avec votre identifiant

Indiquez votre nom d'utilisateur ou votre adresse e-mail ainsi que votre mot de passe

| IConnect                                 | € FR ▼                   |
|------------------------------------------|--------------------------|
|                                          |                          |
| Connexion                                |                          |
| Choisissez un moyen pour vous connecter. |                          |
| Compte iConnect Réseau                   | x sociaux                |
| Nom d'utilisateur ou email               | Se connecter avec Google |
| Mot de passe                             |                          |
| Se souvenir de moi?                      |                          |
|                                          |                          |
| Connexton                                |                          |

Cliquez sur « connexion »

C

Vous serez redirigé vers le portail parent iMôme.

## G Ou Connectez-vous avec votre compte Google :

Cliquez sur « Se connecter avec Google » :

| 🧇 iConnect                                                                                                    | ØFR •                    |
|----------------------------------------------------------------------------------------------------|--------------------------|
| Connexion<br>Choisisez un mayen pour vous connecter.                                                                                                    |                          |
| Compte Konnect Rése                                                                                                    | NALIX SOCIALIX           |
| Nom d'utilisateur ou email                                                                                                    | Se connecter avec Google |
| Mot de passe 🛛 💿                                                                                                    |                          |
| Concerning of the second second secon |                          |
| Mot de passe oublié? S'inscrire?                                                                                                    |                          |

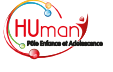

3

Utilisez l'adresse e-mail de votre compte Google

| Se connecter avec Google                                                                                                    |  |
|----------------------------------------------------------------------------------------------------|--|
| Sélectionner un compte<br>pour accéder à l'application inforius.be                                                                                                    |  |
| Déconnecté                                                                                                    |  |
| Utiliser un autre compte                                                                                                    |  |
| Pour continuer, Google partagera votre norm, votre adresse<br>ermal, vos préférences inspustiques et votre photo de<br>profit avec informa se. Avant d'utiliser fappil infortuna be,<br>vous pouvez consulter ses Régles de confidentialité et<br>ses Conditions d'utilisation. |  |
| Fanças (France) • Aule Confidentiatió Conditions d'attilization                                                                                                    |  |

Saisissez le mot de passe de votre compte Google

| G Se connecter avec Google    |
|-------------------------------|
|                               |
| Gestissez votre mot de passe  |
| Afficher le mot de passe      |
| Mot de passe oublié ? Sulvant |
|                               |
|                               |

#### Cliquez sur « suivant »

Vous serez redirigé vers le portail parent iMôme.

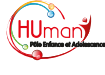